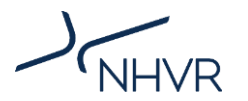

## Multi-factor authentication (MFA) in the NHVR Portal: Step by step instructions

Step 1. Log into the Portal and select to opt into MFA.

Step 2. Click 'Continue'.

| Yo                                           | ur email will display here                                                                                           |  |  |
|----------------------------------------------|----------------------------------------------------------------------------------------------------|--|--|
| We'll send a confirmation code to your email |                                                                                                    |  |  |
|                                              | CONTINUE                                                                                                    |  |  |
|                                              | CANCEL                                                                                                    |  |  |
| i                                            | Help<br>For security and privacy reasons, please keep your account details<br>private and do not use a shared email. |  |  |

Step 3. Verify your existing email address by entering the code sent to your inbox.

| Verify Your Email Address Please enter verification code. |                  |   |  |  |  |
|-----------------------------------------------------------|------------------|---|--|--|--|
| Your email will                                           | ll display here  |   |  |  |  |
| We'll send a confirmation co                              | de to your email |   |  |  |  |
| Enter code here                                           |                  |   |  |  |  |
|                                                           | VERIFY CODE      |   |  |  |  |
|                                                           | SEND NEW CODE    | k |  |  |  |

Step 4. Migrate your account by entering the following details: *Your password (you may use your existing Portal password), first name, last name and phone number* (these details are necessary to verify your identity.)

Tick the box to agree to the terms and conditions.

Then click 'Migrate'.

| Please enter following details.                        |                           |
|--------------------------------------------------------|---------------------------|
| Email                                                  |                           |
| Your email will display here                           |                           |
| We'll send a confirmation code to your email           |                           |
| Password                                               |                           |
| Password                                               | Ø                         |
| Confirm Password                                       |                           |
| Confirm Password                                       | Ø                         |
| First Name                                             |                           |
| First Name                                             |                           |
|                                                        |                           |
| Last Name                                              |                           |
| Last Name                                              |                           |
| Phone Number                                           |                           |
| Phone Number                                           |                           |
|                                                        |                           |
| (i) Help<br>For security and privacy reasons, please I | keep your account details |
| private and do not use a shared email.                 |                           |
|                                                        |                           |
| □ I agree to the terms and conditions                  |                           |
|                                                        |                           |
| MIGRATE                                                |                           |

Step 5. Choose to receive your MFA code by either email, SMS or phone call, by selecting your preferred option.

Please note - if you are using an account with a group mailbox, you should complete MFA using the email option.

## Protect Your Account with Multi-Factor Authentication (MFA)

To keep your information safe, we'll add an extra layer of security. Choose a method below to ensure only you have access to your account.

You can update your MFA settings later if needed.

## Please select your preferred MFA method

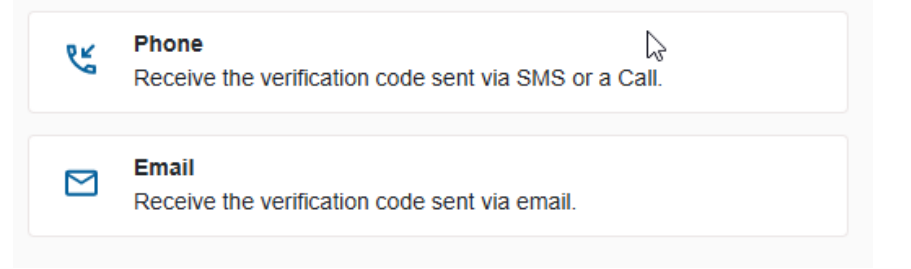

Step 6. Enter the code you have received (example of phone option below).

Once these steps are completed, your MFA will be set up and you will be logged into the Portal.

| Multi-Factor Authentication (MFA)                                               |    |  |  |  |
|---------------------------------------------------------------------------------|----|--|--|--|
| Enter a number below that we can send a code via SMS or phone authenticate you. | :0 |  |  |  |
| Country Code                                                                    |    |  |  |  |
| Australia (+61)                                                                 | ~  |  |  |  |
| Phone Number                                                                    |    |  |  |  |
| SEND CODE                                                                       |    |  |  |  |
| CALL ME                                                                         |    |  |  |  |
| CANCEL                                                                          |    |  |  |  |

## To note -

You only need to complete this <u>entire migration process</u> once.

Then, MFA is used each time you log into a <u>new session</u> in the Portal.

If you need any further assistance, please call 136 487.